心委慕课学生操作指引

1.每个微信对应一个慕课账号,同学们请勿【一个微信登录多个账号】,避免跳转个人信息。 2.如遇跳转,进入微信"我"→"设置"→"通用"→"存储空间"→"缓存"→"前往清理"。

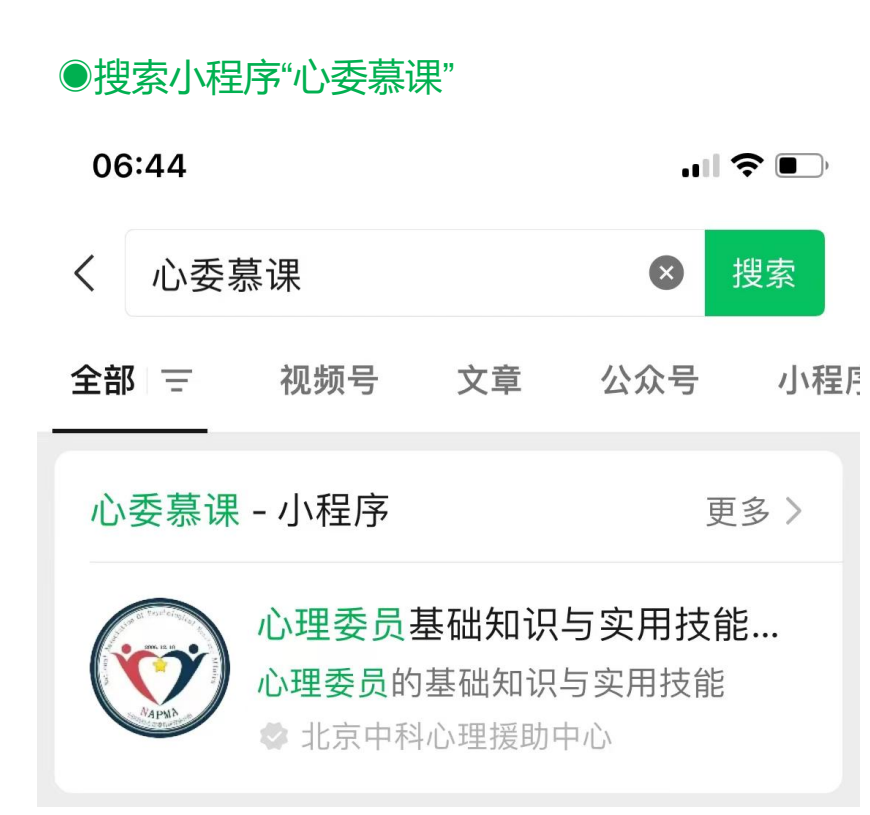

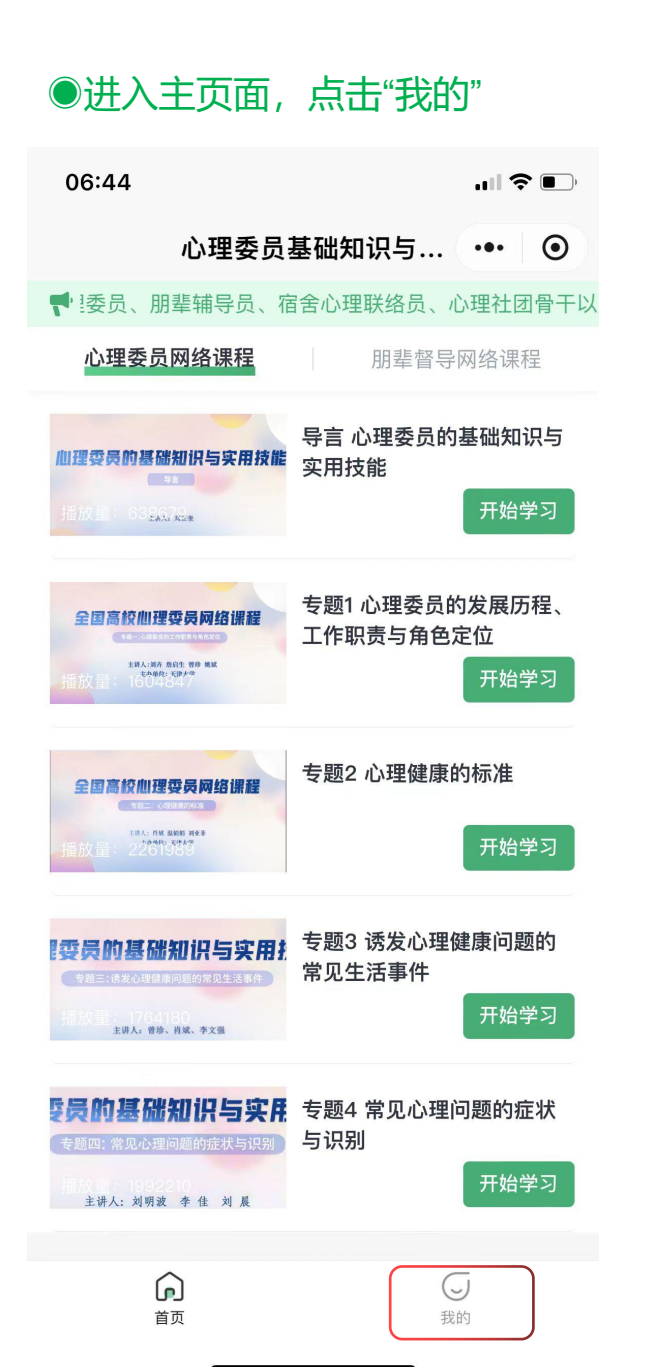

## ●点击"个人信息"

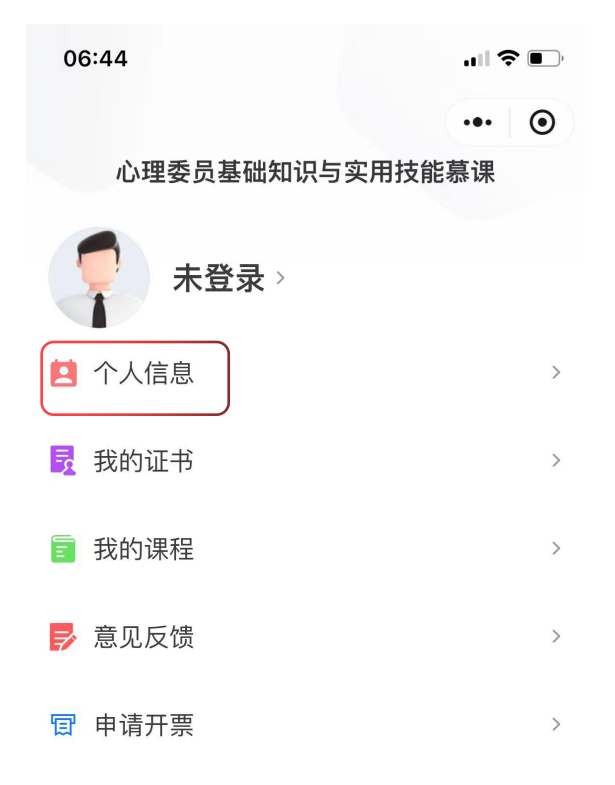

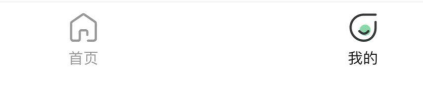

●填写准确个人信息,"提交"

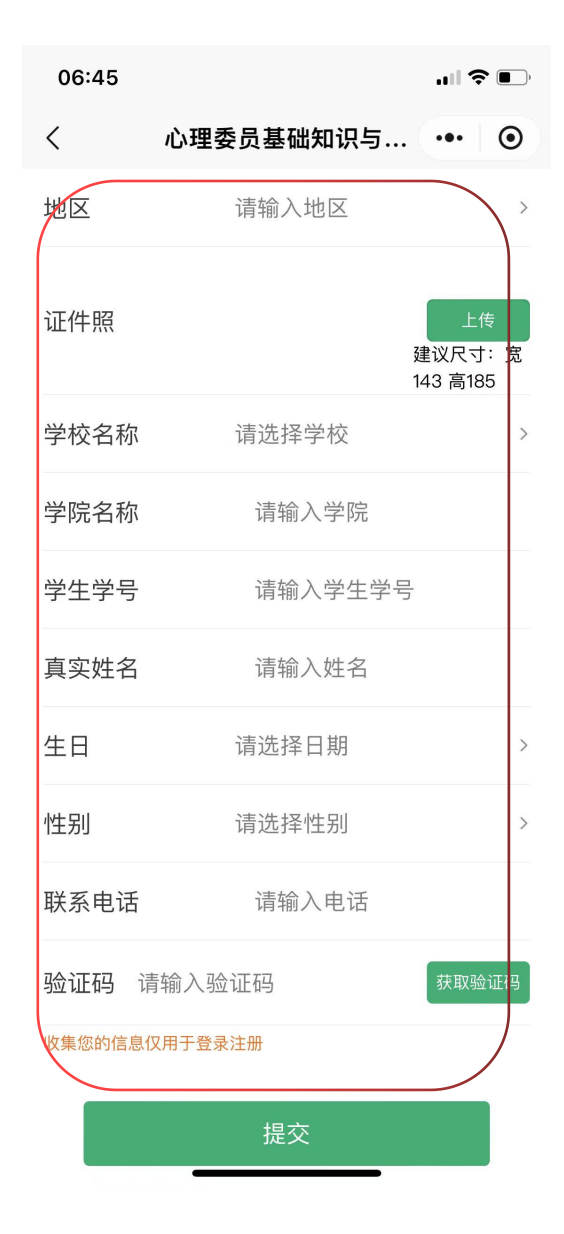

#### ●返回"首页"

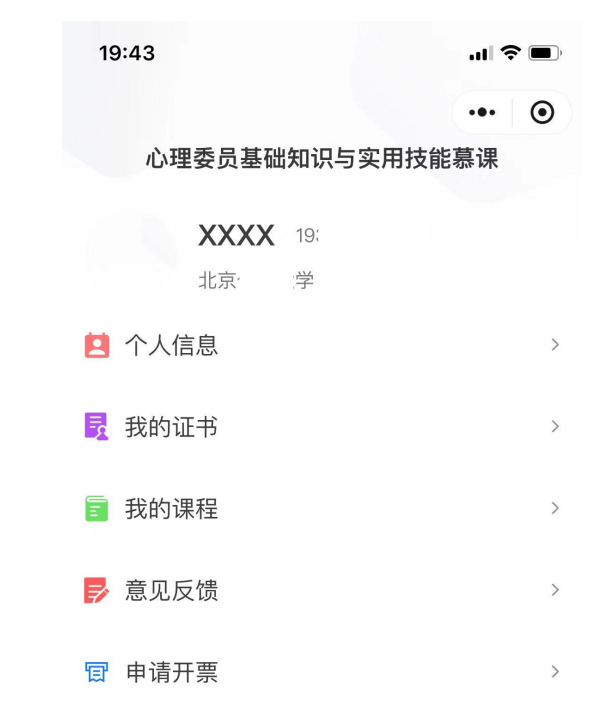

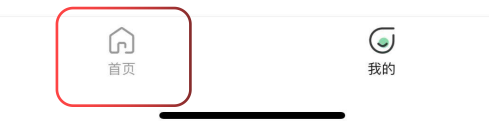

●进入"心理委员网络课程",点击"开始学习"

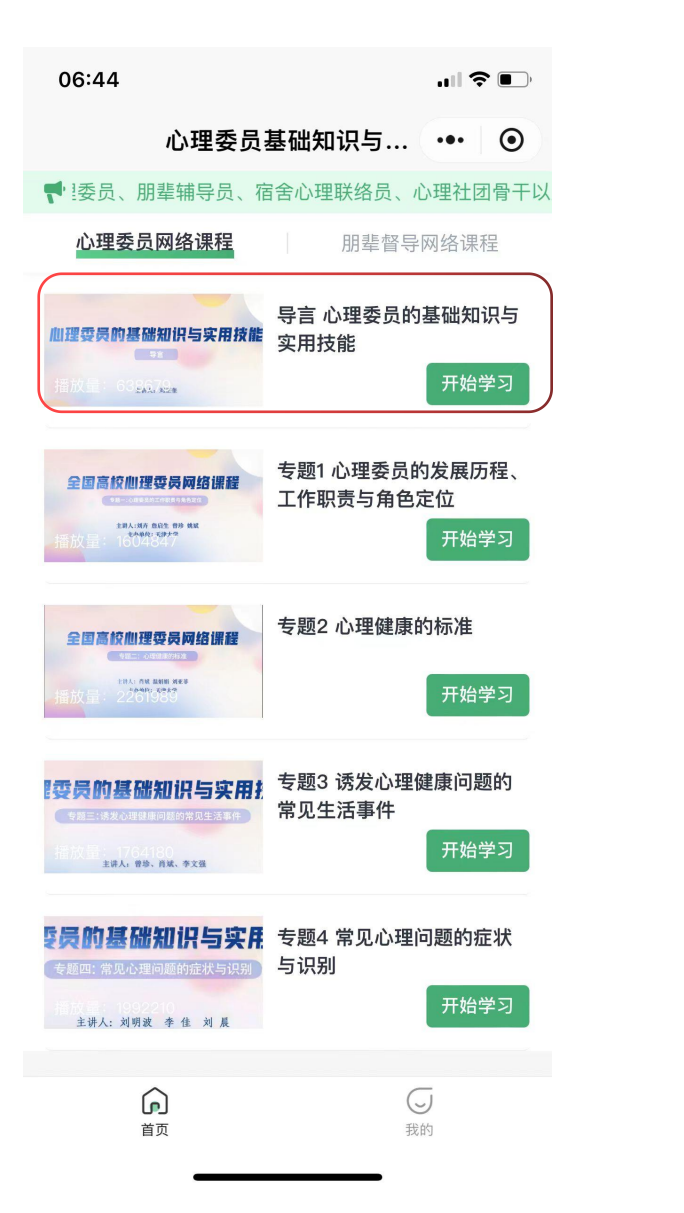

#### ●点击观看按钮,需完整看完课程,才能进入测试

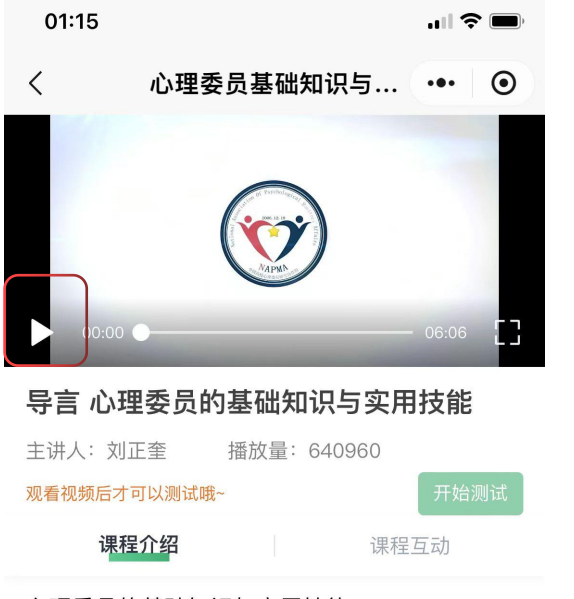

心理委员的基础知识与实用技能

●点击"开始测试"

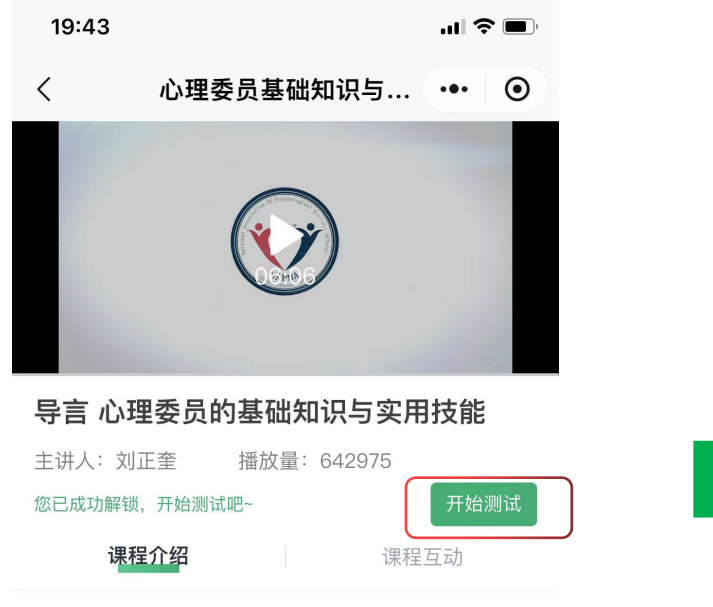

心理委员的基础知识与实用技能

#### ●答题,并"提交"

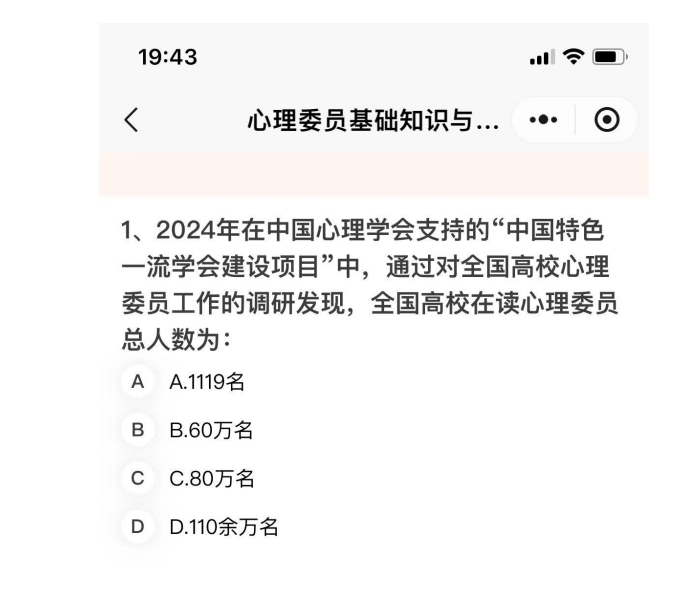

提交

# ●答题结束后进入"下一专题",如未通过可以返回继续答题

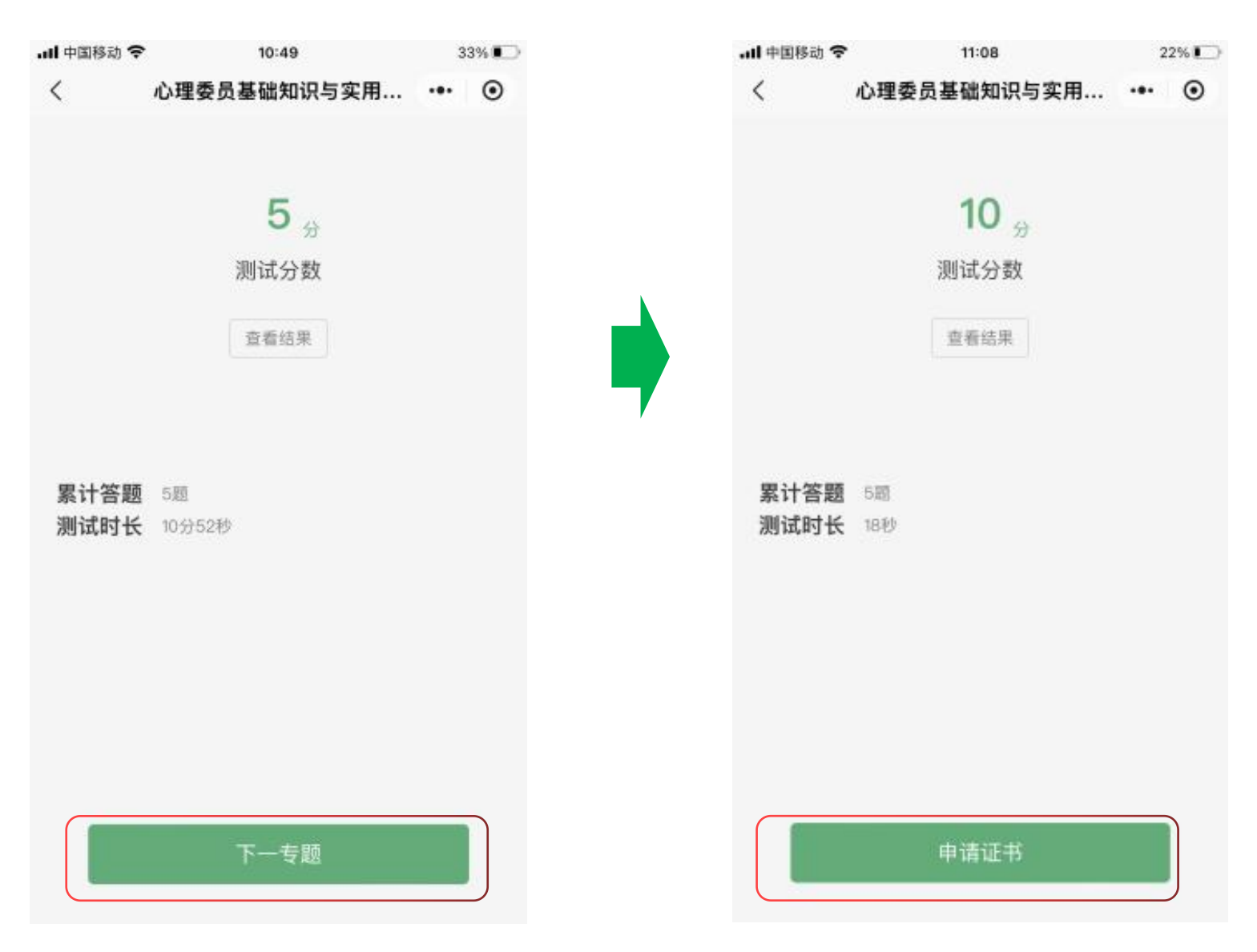

#### ●所有专题都通过之后,点击"申请证书"

●选择证书,先确认"个人信息",无误后,点击"确认下单"。

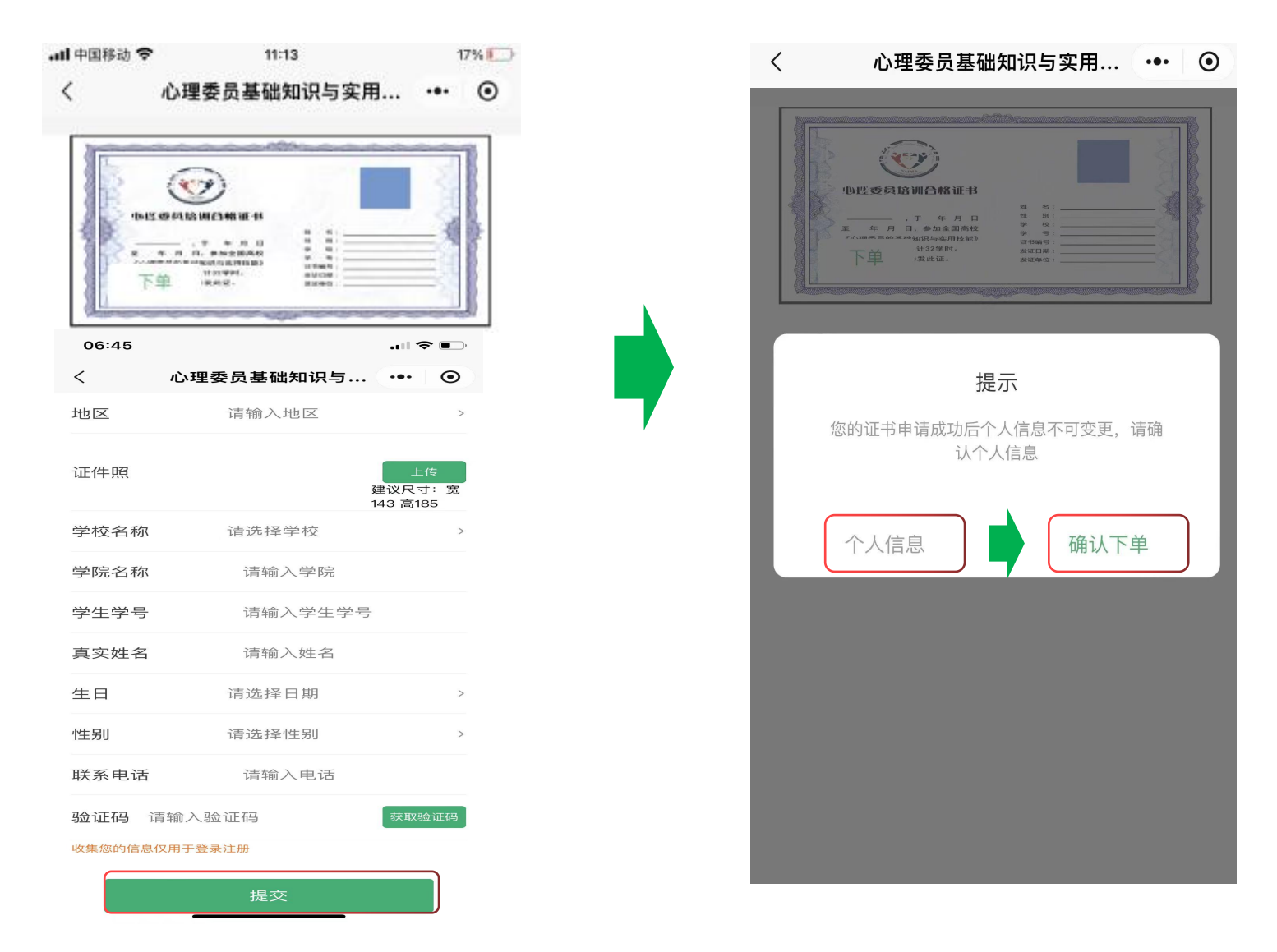

## ●已付费学校不会唤出微信支付付款页面,继

#### 续点"确定支付"即可。

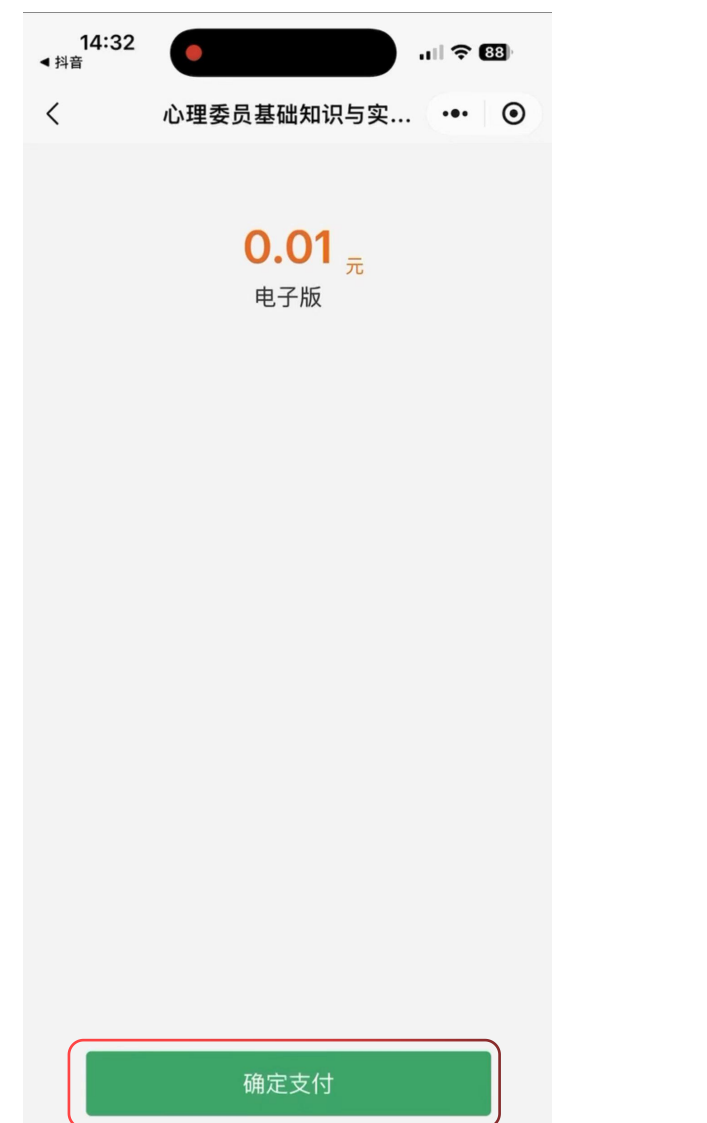

### ●支付完成后在"我的"、"我的证书"可查看证书。

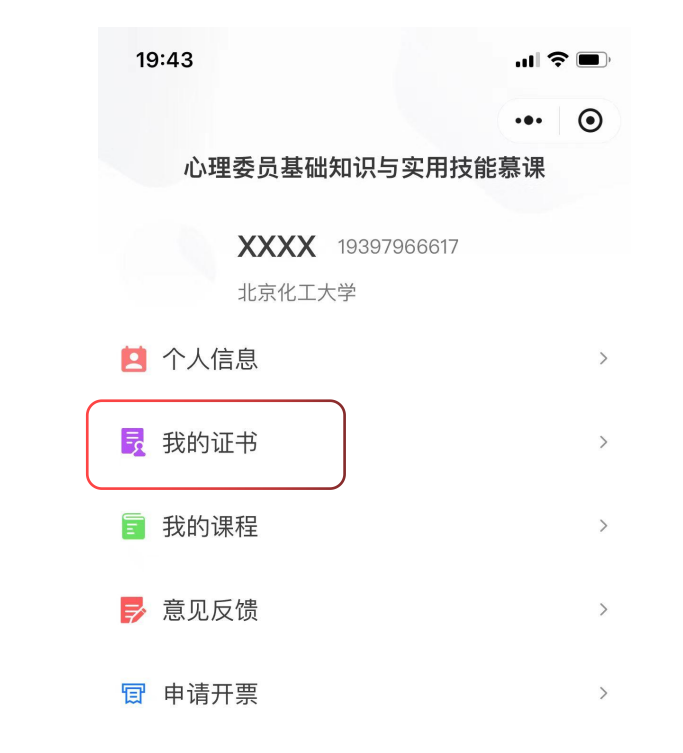

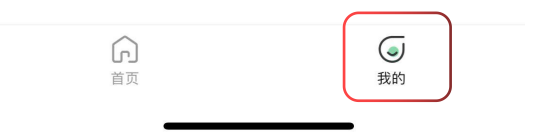

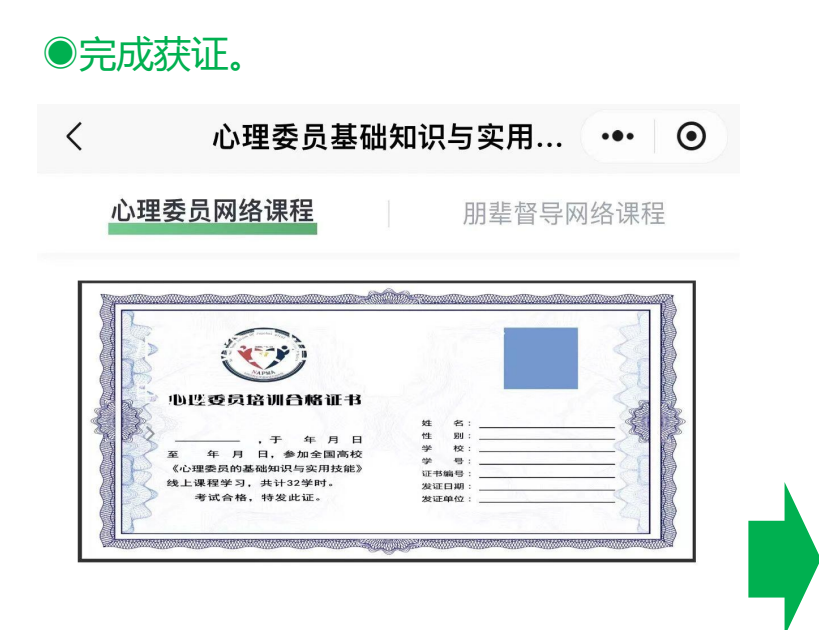

## ●祝各位老师与心理委员学习愉快!

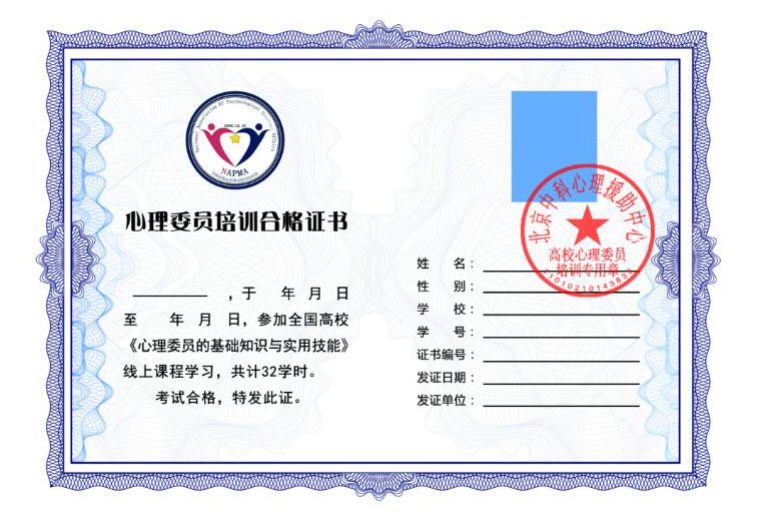